## CTS-DOL

Host a Zoom Meeting (Host only)

## How to Host Zoom Meeting

- 1. Open a Browser, navigate to ctschicago-edu.zoom.us
- 2. Your browser will direct you to CTS's Zoom Sign-in page. Select Sign in

| ۶., | Join          | Connect to a meeting in progress |
|-----|---------------|----------------------------------|
| μ.  | Host          | Start a meeting                  |
|     | Sign in       | Configure your account           |
|     | Made with Zoo | m                                |

3. Type in your CTS email address, type in your Zoom account password (not your CTS account password), click Sign in

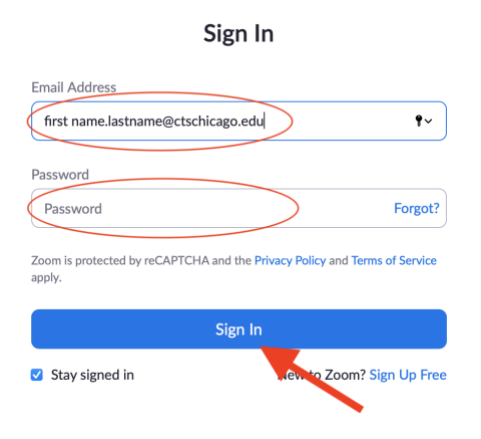

4. Select Meetings on the left-side menu

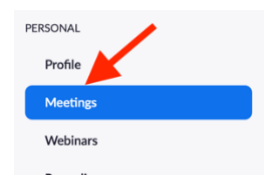

5. Hover your mouse over your scheduled meeting, press Start

| Today               |                              |       |      |        |  |
|---------------------|------------------------------|-------|------|--------|--|
| 08:00 PM - 09:00 PM | My Meeting ()<br>Meeting ID: | Start | Edit | Delete |  |

6. The Zoom app will prompt, press Allow